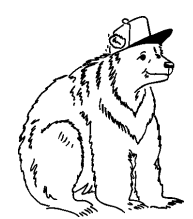

C. Utiger Schweikhofstrasse 52 8925 Ebertswil Fon 043 466 55 85 Fax 043 466 55 84 grizzly@button.ch www.button.ch

### WORKSHOP "Erstellen einer Button-Grafik mit der Software Paint von Microsoft"

#### 1. Schritt

Starten Sie das Programm Windows Paint

#### 2. Schritt

Die Grösse der Arbeitsfläche auf A4 (21 x 29.7 cm) einstellen

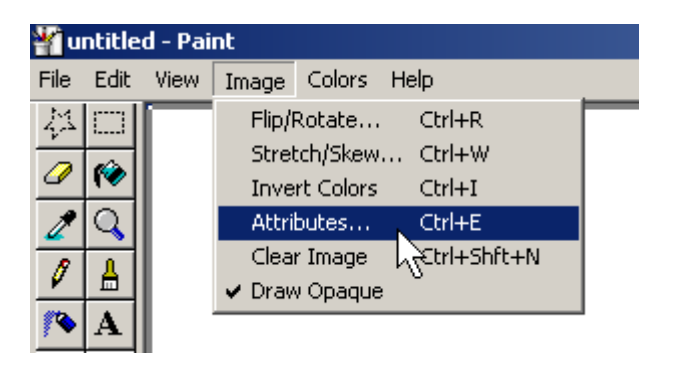

| Attributes                                                                                                    | ? ×                     |
|----------------------------------------------------------------------------------------------------|-------------------------|
| File last saved: Not Available<br>Size on disk: Not Available<br>Width: 2<br>Units<br>Inches © Cm © Pixels<br>Colors<br>Black and white © Colors<br>Transparency<br>Use Transparent background color<br>Select Color | OK<br>Cancel<br>Default |
|                                                                                                    |                         |

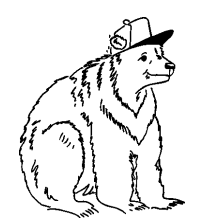

C. Utiger Schweikhofstrasse 52 8925 Ebertswil Fon 043 466 55 85 Fax 043 466 55 84 grizzly@button.ch www.button.ch

### 3. Schritt

Die Druckränder auf das Minimum einstellen

|                             |                             | _        |            |        |        |  |
|-----------------------------|-----------------------------|----------|------------|--------|--------|--|
| <b>*1</b> u                 | ntitle                      | d - Pai  | nt         |        |        |  |
| File                        | Edit                        | View     | Image      | Colors | Help   |  |
| N                           | вw                          |          |            |        | Ctrl+N |  |
| 0                           | pen                         |          |            |        | Ctrl+O |  |
| Sa                          | ave                         |          |            |        | Ctrl+S |  |
| Sa                          | ave As                      |          |            |        |        |  |
| Pr                          | int Pre                     | eview    |            |        |        |  |
| Pa                          | age Se                      | tup      |            |        |        |  |
| Pr                          | int                         |          |            | 4      | Ctrl+P |  |
| Se                          | end                         |          |            |        |        |  |
| Se                          | et As V                     | Vallpap  | er (Tiled) |        |        |  |
| Se                          | Set As Wallpaper (Centered) |          |            |        |        |  |
| 1                           | 56erKi                      | reise.io | a          |        |        |  |
| 2                           | 2 56erKreise.bmp            |          |            |        |        |  |
| 3                           | Paint                       | 01.bmp   | )          |        |        |  |
| 4 C:\DOCUME~1\\DI20-017.bmp |                             |          |            |        |        |  |
| E>                          | kit                         |          |            |        | Alt+F4 |  |
|                             |                             |          |            |        |        |  |

| Page Setup           | <u>?</u> ×                                                                                                    |
|----------------------|----------------------------------------------------------------------------------------------------|
|                      | Constraint and Same<br>A survey for any Same<br>A survey for any Same<br>A |
| Paper                |                                                                                                    |
| Size: A              | 4                                                                                                    |
| Source: Fo           | orm Select                                                                                                    |
| Orientation          | Margins (millimeters)                                                                                                    |
| Portrait             | Left: 2 <u>R</u> ight: 2                                                                                                    |
| C L <u>a</u> ndscape | Iop: 2 Bottom: 2                                                                                                    |
|                      | OK Cancel <u>P</u> rinter                                                                                                    |

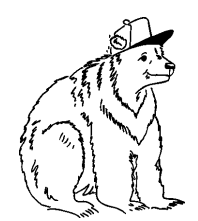

C. Utiger Schweikhofstrasse 52 8925 Ebertswil Fon 043 466 55 85 Fax 043 466 55 84 grizzly@button.ch www.button.ch

#### Die Druckränder einstellen

| - Margins     | (millimeters)- |                |   |
|---------------|----------------|----------------|---|
| <u>L</u> eft: | 2              | <u>R</u> ight: | 2 |
| <u>T</u> op:  | 2              | Bottom:        | 2 |

#### 4. Schritt

Die Stanzkreise zeichnen

Dazu wird auf den Button "Ellipse" 📿 geklickt, dann mit dem Cursor auf die weisse Arbeitsfläche fahren, den Cursor links oben platzieren, CTRL drücken (gedrückt halten), die linke Maustaste drücken und den runden Kreis aufziehen bis in der linken unteren Ecke (rot markiert) **212x212** erscheint. CTRL verhilft zu runden Kreisen, ansonsten zeichnet man eine Ellipse.

Wollen Sie eine Vorlage für 37mm Buttons erstellen, so müssen die Kreise **154x154** gross sein.

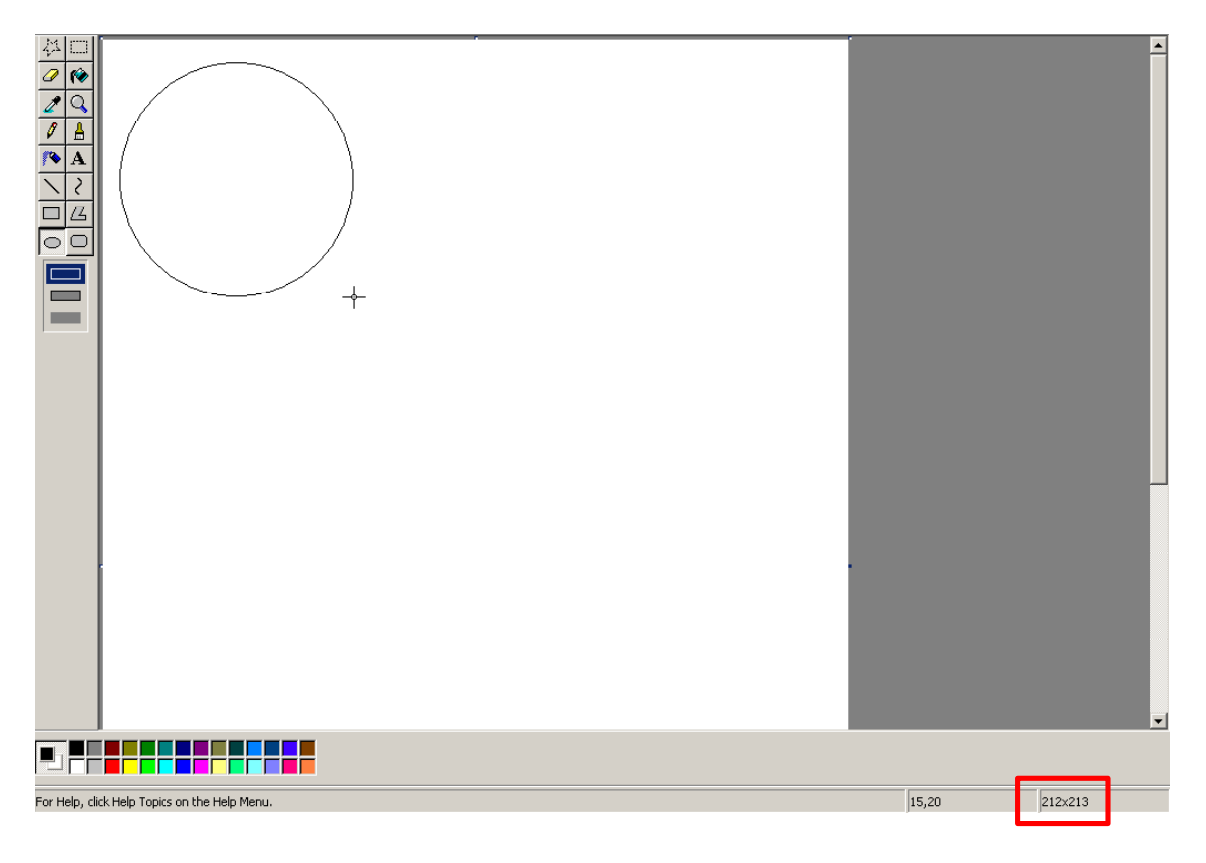

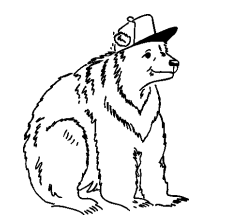

C. Utiger Schweikhofstrasse 52 8925 Ebertswil Fon 043 466 55 85 Fax 043 466 55 84 grizzly@button.ch www.button.ch

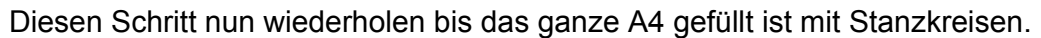

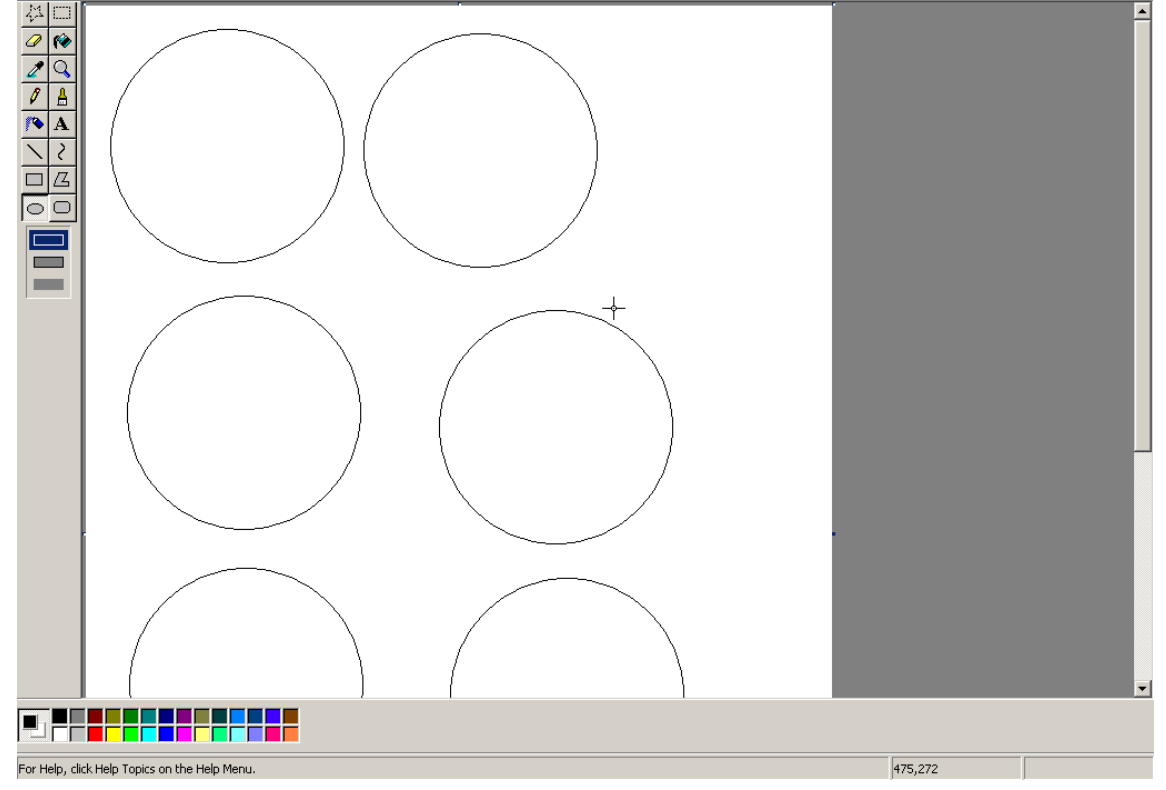

Machen Sie einen Probeausdruck und messen Sie ob die Kreise 66mm für 56mm Buttons, bzw. 48mm für 37mm Buttons misst!

#### 5. Schritt

Sie haben nun ein A4 voll mit Stanzkreisen. Ein kurzer Abstecher zu den verschiedenen Kreisen:

- Schriftrand = Bis da können sie Texte schreiben, alles was gut les- und sichtbar sein soll.
- **Buttongrösse** = Bei ganzflächigen Hintergründen oder Sujets sollten Sie über diesen Rand hinausmalen, alles was über diesen Kreis geht ist aber **nicht mehr sichtbar**!
- **Stanzkreis** = Diesen Kreis benötigen wir **unbedingt bei jedem Sujet** um unser Stanzmesser richten zu können.

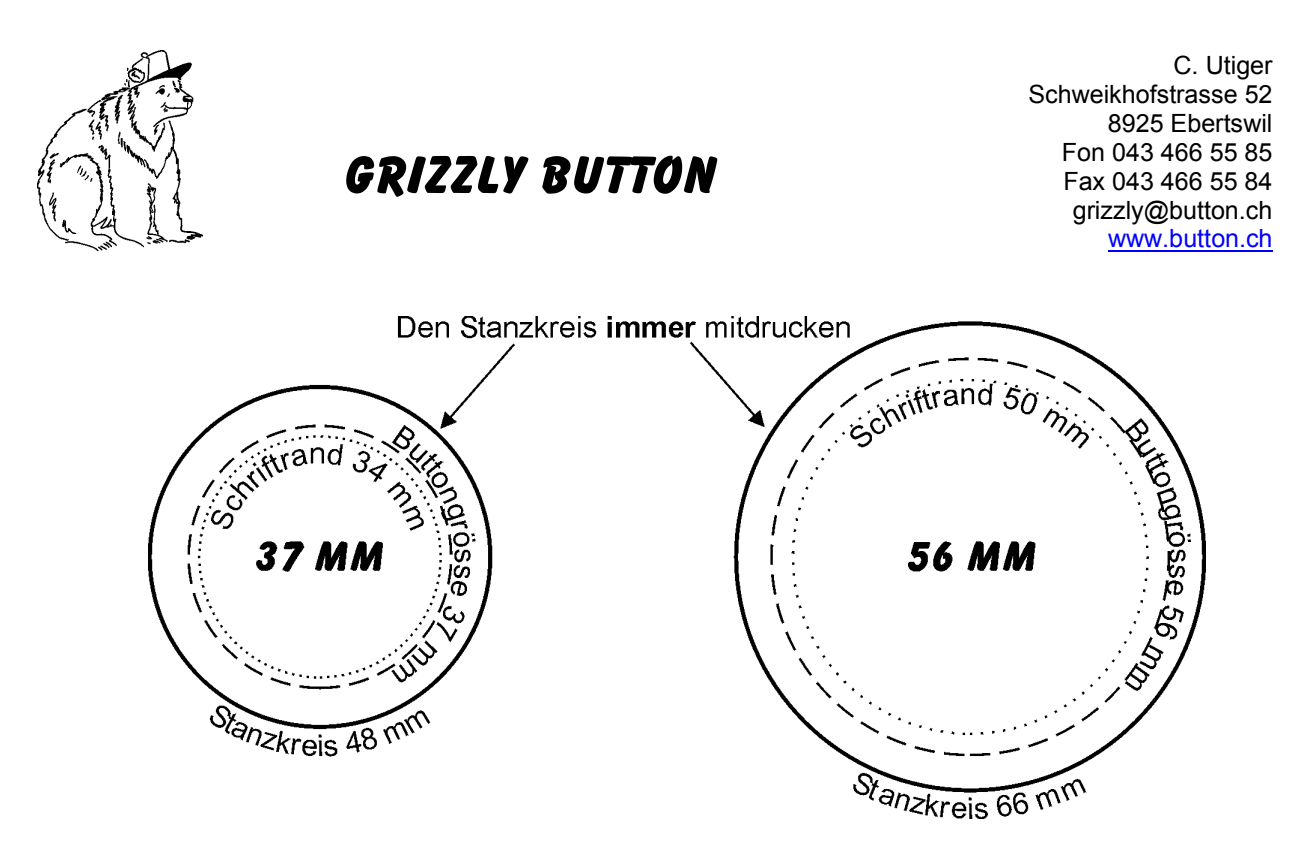

Die zwei inneren Hilfskreise sind zur Ausrichtung von Sujet und Text, dürfen aber nicht gedruckt werden. Die Software Paint erlaubt leider nicht, dass die inneren Kreise als Hilfskreise erstellt und später einfach gelöscht werden können. Somit müssen wir "von Auge zielen". Ein Musterausdruck zwischendurch ist empfehlenswert.

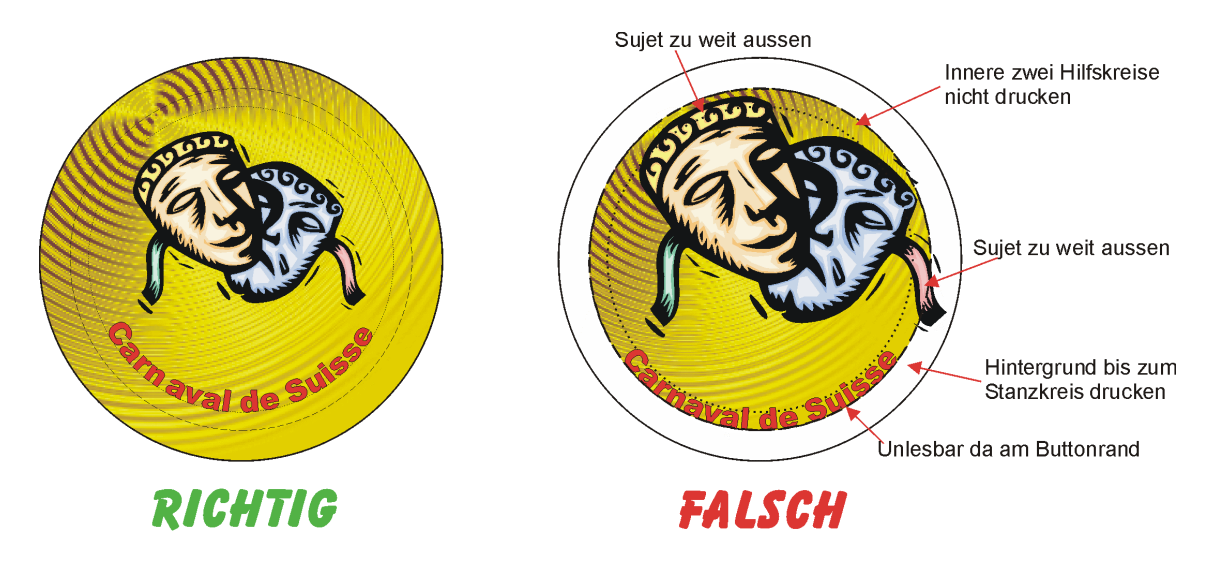

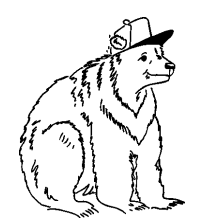

C. Utiger Schweikhofstrasse 52 8925 Ebertswil Fon 043 466 55 85 Fax 043 466 55 84 grizzly@button.ch www.button.ch

### 6. Schritt

Nun möchten wir das Sujet auf das Blatt bringen.

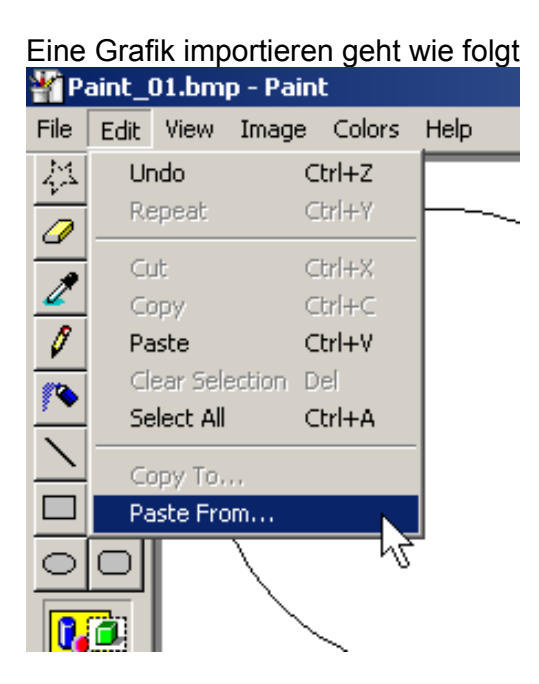

Die Software Paint erlaubt das Importieren von .JPG , .BMP oder .GIF Dateien.

Wird ein Bild importiert, das grösser ist als die Arbeitsfläche erscheint eine Meldung, hier auf **NEIN** klicken! Falls man auf Ja, klickt, wird der Arbeitsbereich vergrössert, was nicht gut endet.

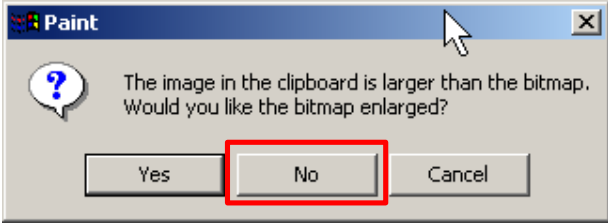

Nun ja nichts anklicken, sondern direkt den nächsten Arbeitsgang lesen! Um das importierte Bild ist immer noch ein gestrichelter Rahmen, der ist wichtig.

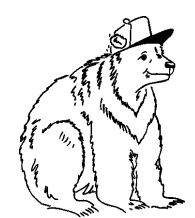

C. Utiger Schweikhofstrasse 52 8925 Ebertswil Fon 043 466 55 85 Fax 043 466 55 84 grizzly@button.ch www.button.ch

Als nächstes wird das importierte Bild sofort verkleinert.

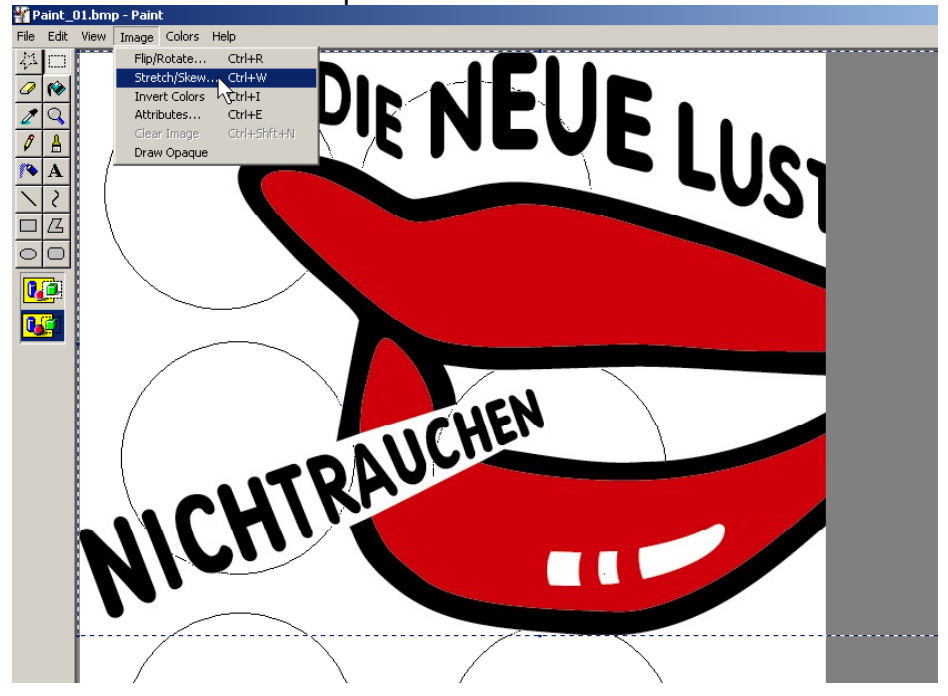

Im oberen Kasten werden die horizontale und vertikale Verkleinerung in % eingegeben. Evt. muss man diesen Schritt mehrmals wiederholen, bis das importierte Bild auf den Button passt.

| Stretch and                           | Skew                 |          |         | N                 | ? × |
|---------------------------------------|----------------------|----------|---------|-------------------|-----|
| Stretch                               |                      |          |         | и <del>д</del> ок |     |
| $\stackrel{\leftrightarrow}{\square}$ | <u>H</u> orizontal:  | <u>3</u> | %       | Canc              | el  |
| 1                                     | <u>V</u> ertical:    | 30       | %       |                   |     |
| Skew                                  |                      |          |         |                   |     |
| ⇒                                     | H <u>o</u> rizontal: | 0        | Degrees |                   |     |
| Į.                                    | V <u>e</u> rtical:   | 0        | Degrees |                   |     |
|                                       |                      |          |         |                   |     |

#### Achtung!!! Der gezeichnete Kreis ist der Stanzkreis und nicht der Buttonrand, d.h. das Bild muss kleiner sein!!!

Solange um das importierte Bild der gestrichelte Rahmen ist kann man es verändern, verschieben usw., bis es in den Button passt.

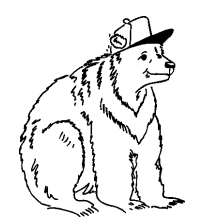

C. Utiger Schweikhofstrasse 52 8925 Ebertswil Fon 043 466 55 85 Fax 043 466 55 84 grizzly@button.ch www.button.ch

Das Resultat lässt sich zeigen.

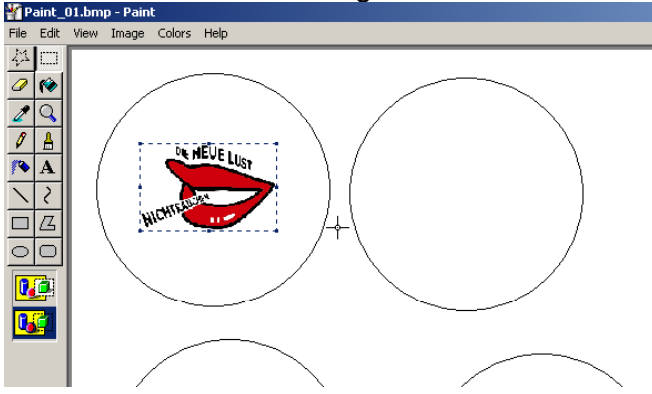

#### 7. Schritt

Mit "copy and paste" kann das importierte Bild nun in alle Stanzkreise kopiert werden. Die Software Paint erlaubt auch im kleinen Umfang Änderungen an den Sujets vorzunehmen, je nach Lust und Laune.

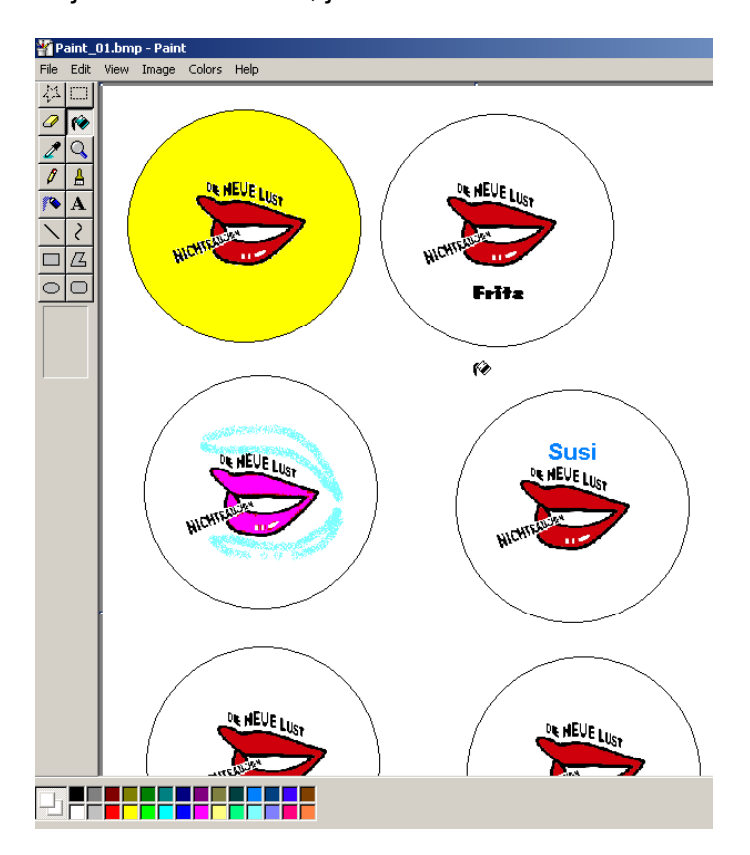

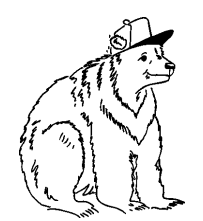

C. Utiger Schweikhofstrasse 52 8925 Ebertswil Fon 043 466 55 85 Fax 043 466 55 84 grizzly@button.ch www.button.ch

### 8. Schritt

Lassen Sie Ihren Farbdrucker nun zeigen was in ihm steckt.

Falls links und rechts die Ränder etwas beschnitten werden, d.h. der Drucker nicht bis zum Papierrand druckt, macht dies nicht, da der Button schlussendlich etwas kleiner wird als der Stanzkreis.

#### Die geeigneten Druckmaterialien

Am besten geeignet ist übliches Papier mit ca. 90gm<sup>2</sup>, Glanzpapier ist nicht geeignet. Auch wenn Sie damit die schönsten Ausdrucke bekommen, wir können keine Buttons damit machen.

### 9. Schritt

Die Ausdrucke in ein Couvert stecken, frankieren und an Grizzly Button senden oder online auf <u>www.button.ch</u> eine Buttonmaschine mieten um die Buttons selber herzustellen.

Viel Spass beim kreativen Werken

**GRIZZLY BUTTON**